# Configuración de la autorización de ISE y la autenticación de certificados RAVPN en FMC

# Contenido

| Introducción                                                                     |
|----------------------------------------------------------------------------------|
| Prerequisites                                                                    |
| Requirements                                                                     |
| Componentes Utilizados                                                           |
| Configurar                                                                       |
| Paso 1: Instalación de un certificado de CA de confianza                         |
| Paso 2: Configuración del grupo de servidores ISE/Radius y el perfil de conexión |
| Paso 3: Configuración de ISE                                                     |
| Paso 3.1: Crear usuarios, grupos y perfiles de autenticación de certificados     |
| Paso 3.2: Configurar la política de autenticación                                |
| Paso 3.3: Configuración de la política de autorización                           |
| Verificación                                                                     |
| Troubleshoot                                                                     |

# Introducción

Este documento describe la configuración de las políticas de autorización del servidor ISE para la autenticación de certificados en conexiones RAVPN administradas por CSF en FMC.

# Prerequisites

## Requirements

Cisco recomienda que tenga conocimiento sobre estos temas:

- Firewall seguro de Cisco (CSF)
- Cisco Secure Firewall Management Center (FMC)
- Cisco Identity Services Engine (ISE)
- · Conceptos básicos de Inscripción de certificados y SSL.
- Autoridad de certificación (CA)

## **Componentes Utilizados**

El contenido de este documento se basa en estas versiones de software y hardware.

- Cisco Secure Client versión 5.1.6
- Cisco Secure Firewall versión 7.2.8
- Cisco Secure Firewall Management Center versión 7.2.8

La información que contiene este documento se creó a partir de los dispositivos en un ambiente de laboratorio específico. Todos los dispositivos que se utilizan en este documento se pusieron en funcionamiento con una configuración verificada (predeterminada). Si tiene una red en vivo, asegúrese de entender el posible impacto de cualquier comando.

# Configurar

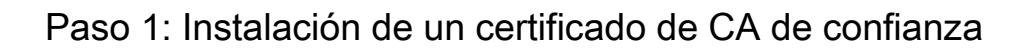

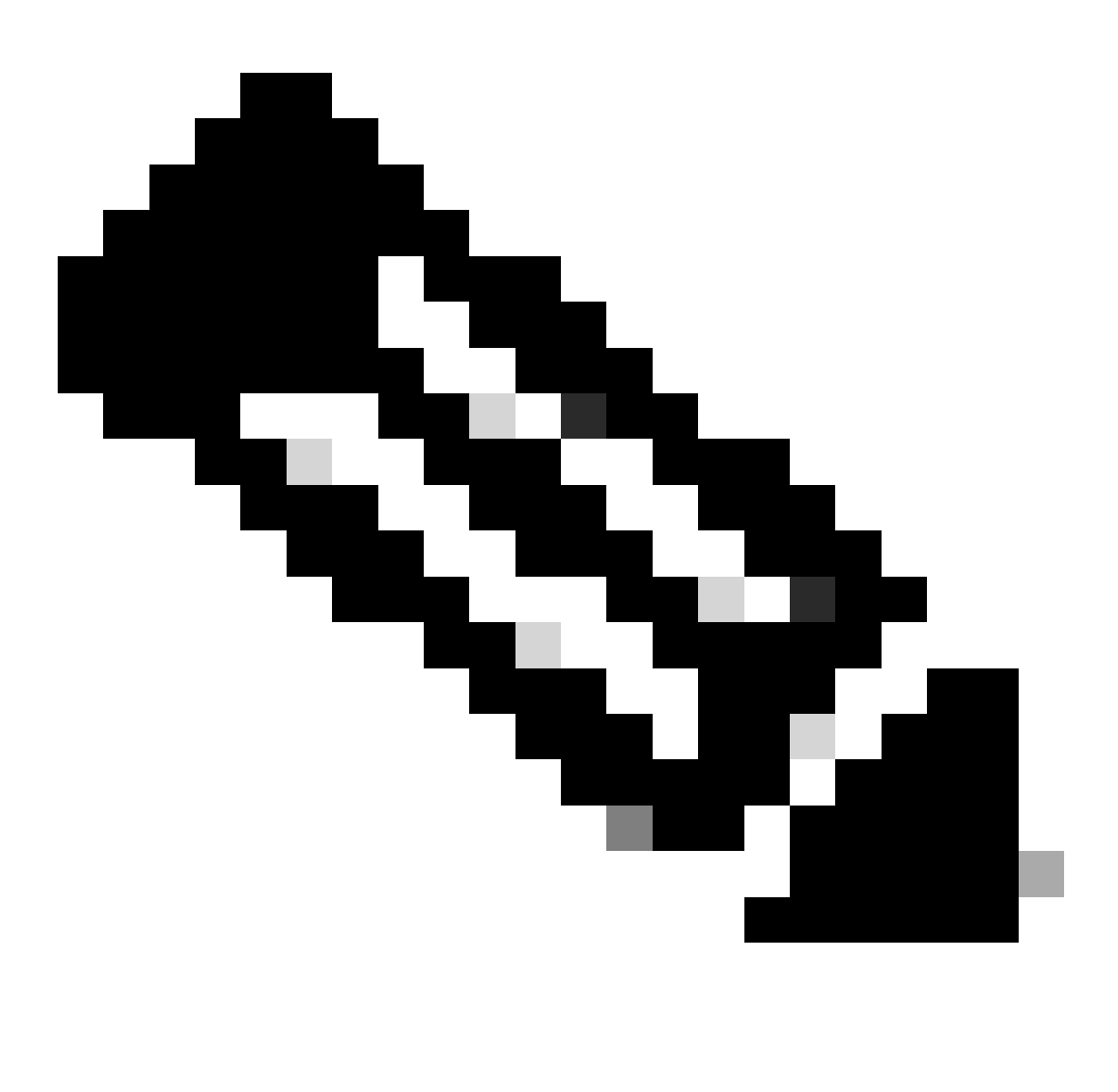

Nota: Este paso debe seguirse si el certificado de la CA es diferente del que se utiliza para la autenticación del servidor. Si el mismo servidor de la CA emite los certificados de los usuarios, no es necesario volver a importar el mismo certificado de la CA.

| Firewall Management Center<br>Devices / Certificates | Overview Anal | lysis Policies   | Devices | Objects | Integration       |
|------------------------------------------------------|---------------|------------------|---------|---------|-------------------|
|                                                      |               |                  |         |         |                   |
| Name                                                 | Domain        | Enrollment Type  | Status  |         |                   |
| V IIII FTD1                                          |               |                  |         |         |                   |
| cisco.com                                            | Global        | PKCS12 file      | CA LI   | Serv    | ver Certificate   |
| InternalCAServer                                     | Global        | Manual (CA Only) | CA O ID | Intern  | al CA certificate |

- a. Desplácese hastaDevices > Certificatesy haga clic en Add.
- b. Ingrese un trustpoint name y seleccione Manual como el tipo de inscripción en Información de CA.
- c. Compruebeca only pegue el certificado de CA interna/de confianza en formato pem.
- d. Marque Skip Check for CA flag in basic constraints of the CA Certificate y haga clic en Save.

## Add Cert Enrollment

| Add Cert Enrollme | nt 🕜                                                                          |   |
|-------------------|-------------------------------------------------------------------------------|---|
| Name*             |                                                                               |   |
| InternalCAServer  |                                                                               |   |
| Description       |                                                                               |   |
|                   |                                                                               |   |
| CA Information (  | Partificate Parameters Key Peyocation                                         |   |
| CAIMOMIAtion      | Revocation                                                                    |   |
| Enrollment Type:  | Manual 🔹                                                                      |   |
|                   | CA Only                                                                       |   |
|                   | Check this option if you do not require an identity certificate to be created |   |
|                   | from this CA                                                                  |   |
| CA Certificate:   | BEGIN CERTIFICATE                                                             |   |
|                   | zCCAWigAwIBAgIBATANBgkqhki                                                    |   |
|                   | G9w0BAQsFADATMREwDwYDV                                                        |   |
|                   | cnZlcjAeFw0yNDEwMTcxMDU5                                                      |   |
|                   | MDBaFw0yNTExMjAxMDU5MDB                                                       |   |
|                   | CENBU2VydmVyMIGfMA0GCSg                                                       |   |
|                   | GSIb3DQEBAQUAA4GNADCBiQ                                                       |   |
|                   |                                                                               | 1 |
| Validation Usage: | V IPsec Client V SSL Client SSL Server                                        |   |
|                   | Skip Check for CA flag in basic constraints of the CA Certificate             |   |
|                   | Cancel Save                                                                   |   |
|                   |                                                                               |   |

e. En Cert Enrollment, seleccione el trustpoint de la lista desplegable que se acaba de crear y haga clic en Add.

## Add New Certificate

Add a new certificate to the device using cert enrollment object which is used to generate CA and identify certificate.

2

| Device*:                                     |                                             |     |        |     |
|----------------------------------------------|---------------------------------------------|-----|--------|-----|
| FTD1                                         |                                             | •   |        |     |
| Cert Enrollment*:<br>InternalCAServer        |                                             | • + |        |     |
| Cert Enrollment Detai                        | ls:                                         |     |        |     |
| Name:<br>Enrollment Type:<br>Enrollment URL: | InternalCAServer<br>Manual (CA Only)<br>N/A |     |        |     |
|                                              |                                             |     | Cancel | Add |

Paso 2: Configuración del grupo de servidores ISE/Radius y el perfil de conexión

a. Desplácese hasta Objects > AAA Server > RADIUS Server Group y haga clic en Add RADIUS Server Group. Marque la Enable authorize only Opción.

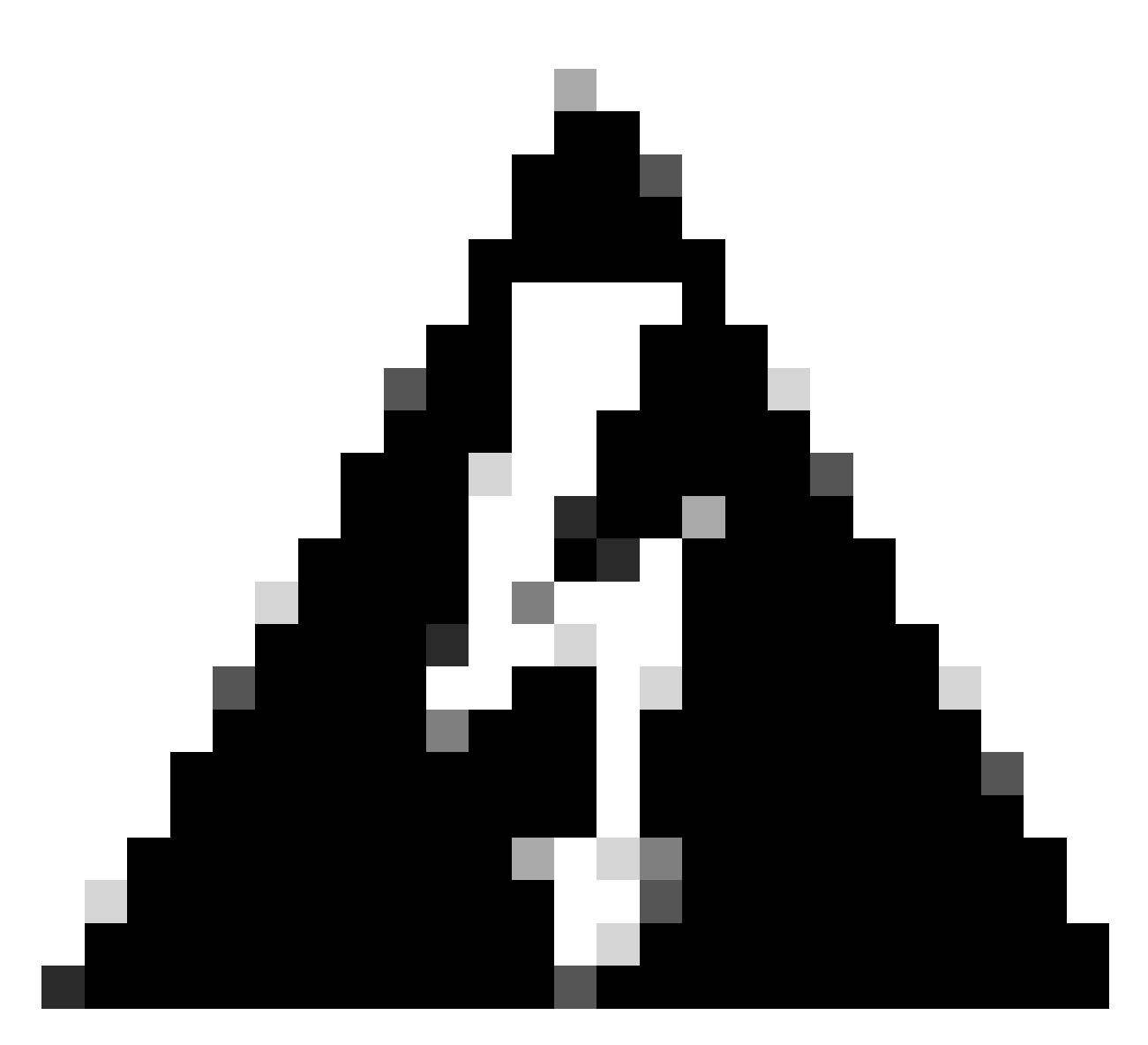

Advertencia: si la opción Enable authorized only (Activar sólo autorización) no está activada, el firewall envía una solicitud de autenticación. Sin embargo, ISE espera recibir un nombre de usuario y una contraseña con esa solicitud, y no se utiliza una contraseña en los certificados. Como resultado, ISE marca la solicitud como error de autenticación.

## Edit RADIUS Server Group

| Name:*            |                 |
|-------------------|-----------------|
| ISE_Authorization | n               |
| Description:      |                 |
|                   |                 |
| Group Accounting  | Mode:           |
| Single            | •               |
| Retry Interval:*  | (1-10) Seconds  |
| 10                |                 |
| Realms:           |                 |
|                   | •               |
| Enable authoriz   | ze only         |
| Enable interim    | account update  |
| Interval:*        | (1-120) hours   |
| 24                |                 |
| Enable dynami     | c authorization |
| Port:*            | (1024-65535)    |

b. Haga clic en el Add (+) icono y, a continuación, agregue elRadius server/ISE server mediante la dirección IP o un nombre de host.

0

## Edit RADIUS Server

## IP Address/Hostname:\*

ISELocal

Configure DNS at Threat Defense Platform Settings to resolve hostname

| Authentication Port:*   | (1-65535)      |        |
|-------------------------|----------------|--------|
| 1812                    |                |        |
| Key:*                   |                |        |
| ••••                    |                |        |
| Confirm Key:*           |                |        |
| ••••                    |                |        |
| Accounting Port:        | (1-65535)      |        |
| 1813                    |                |        |
| Timeout: (1-            | 300) Seconds   |        |
| 10                      | ]              |        |
| Connect using:          |                |        |
| Routing      Specific I | nterface 🕕     |        |
| Default: Management/    | Diagnostic 🖌 🕂 |        |
|                         |                |        |
| Redirect ACL:           |                |        |
|                         | • +            |        |
|                         |                |        |
|                         |                |        |
|                         |                | Cancel |

c. Desplácese hasta Devices > Remote Access configuration . Cree unnew connection profiley establezca el método de autenticación enClient Certificate Only. Para el servidor de autorización, elija el que se creó en los pasos anteriores.

?

Asegúrese de marcar la Allow connection only if user exists in authorization database opción. Esta configuración garantiza que la conexión a RAVPN se complete solo si se permite la autorización.

| Edit Connection Profile                                                                                                    | 0  |
|----------------------------------------------------------------------------------------------------|----|
| Connection Profile:* FTD_CertAuth Group Policy:* DfltGrpPolicy  + Edit Group Policy Client Address Assignment AAA Aliases                        |    |
| Authentication Authentication Method: Client Certificate Only Enable multiple certificate authentication Map username from client certificate    |    |
| <ul> <li>Map specific field</li> <li>Primary Field:</li> <li>CN (Common Name)</li> <li>Use entire DN (Distinguished Name) as username</li> </ul> |    |
| Authorization Authorization Server: ISE_Authorization (RADIUS)  Allow connection only if user exists in authorization database                   |    |
| Cancel Sav                                                                                                    | /e |

Map Username del certificado del cliente hace referencia a la información obtenida del certificado para identificar al usuario. En este ejemplo, se mantiene la configuración predeterminada, pero se puede cambiar en función de la información que se utilice para identificar a los usuarios.

Haga clic en save.

d. Acceda a Advanced > Group Policies. Haga clic en el Add (+) icono de la derecha.

| Firewall Management            | nt Center Overview               | Analysis Po             | licies Devices            | Objects        | Integration            |                                                          | Deploy          | ۹ ( | <b>9</b> 🗘 | 👩 admin 🔻 🗄      | SECURE       |
|--------------------------------|----------------------------------|-------------------------|---------------------------|----------------|------------------------|----------------------------------------------------------|-----------------|-----|------------|------------------|--------------|
| FTD_PolicyVPN                  |                                  |                         |                           |                |                        |                                                          |                 |     |            |                  | Cancel       |
| Enter Description              |                                  |                         |                           |                |                        |                                                          |                 |     |            |                  |              |
|                                |                                  |                         |                           |                |                        |                                                          |                 |     |            | Policy Assi      | ignments (1) |
|                                |                                  |                         |                           |                |                        |                                                          | Local Realm: No | ne  |            | Dynamic Access I | Policy: None |
| Connection Profile Access Inte | erfaces Advanced                 |                         |                           |                |                        |                                                          |                 |     |            |                  |              |
| AnyConnect Client Images       | Group Policies                   |                         |                           |                |                        |                                                          |                 |     |            |                  |              |
| Address Assignment Policy      | Group policy can be assigned to  | VPN user through con    | nection profile or by RAI | DIUS server du | ring authentication.   |                                                          |                 |     |            |                  |              |
| Certificate Maps               | Following are the group policies | that are associated wit | th this Remote Access V   | PN configurati | on. Add a group policy | if it is required to be assigned by RADIUS server during | authentication. |     |            |                  | -            |
| Group Policies                 |                                  |                         |                           |                |                        |                                                          |                 |     |            |                  | +            |
| LDAP Attribute Mapping         | Name                             |                         | Protocol                  |                |                        | DNS Servers                                              | VPN Filter      |     |            |                  |              |
| Load Balancing                 | DfltGrpPolicy                    |                         | SSL,IKEV2                 |                |                        |                                                          |                 |     |            |                  | /            |
| V IPsec                        | Marketing Group                  |                         | SSL IKEV2                 |                |                        |                                                          |                 |     |            |                  | 11           |
| KE Daliav                      |                                  |                         |                           |                |                        |                                                          |                 |     |            |                  |              |
| IPsec/IKEv2 Parameters         | IT_Group                         |                         | SSL,IKEV2                 |                |                        |                                                          |                 |     |            |                  | / <b>•</b>   |
|                                |                                  |                         |                           |                |                        |                                                          |                 |     |            |                  |              |
|                                |                                  |                         |                           |                |                        |                                                          |                 |     |            |                  |              |

e. Cree el group policies. Cada política de grupo se configura en función de los grupos de organización y las redes a las que cada grupo puede acceder.

| Group Policy                                                                                                 | 0         |
|----------------------------------------------------------------------------------------------------|-----------|
| Available Group Policy C +<br>Q Search<br>DfltGrpPolicy<br>FTD1_GPCertAuth<br>FTD1_GPISE<br>FTD1_GPLocalFull | dd        |
|                                                                                                    | Cancel OK |

f. En la directiva de grupo, realice las configuraciones específicas de cada grupo. Se puede agregar un mensaje de banner para mostrarlo después de una conexión correcta.

## Add Group Policy

| Name:*           |                                                                                                    |
|------------------|----------------------------------------------------------------------------------------------------|
| IT_Group         |                                                                                                    |
| Description:     |                                                                                                    |
| General AnyCon   | nect Advanced                                                                                                    |
| VPN Protocols    | Banner:                                                                                                    |
| IP Address Pools | Maximum total size: 3999, Maximum characters in a line : 497.<br>In case of a line spanning more than 497 characters, split the line into multiple lines. |
| Banner           | ** Only plain text is supported (symbols '<' and '>' are not allowed)                                                                                     |
| DNS/WINS         | IT Group                                                                                                    |
| Split Tunneling  |                                                                                                    |
|                  |                                                                                                    |
|                  |                                                                                                    |
|                  |                                                                                                    |
|                  |                                                                                                    |
|                  |                                                                                                    |
|                  |                                                                                                    |
|                  |                                                                                                    |
|                  |                                                                                                    |
|                  |                                                                                                    |
|                  |                                                                                                    |
|                  | Cancel Save                                                                                                    |

g. Seleccione el group policies en el lado izquierdo y haga clicAddpara moverlo al lado derecho. Esto especifica qué políticas de grupo se están utilizando en la configuración.

## **Group Policy**

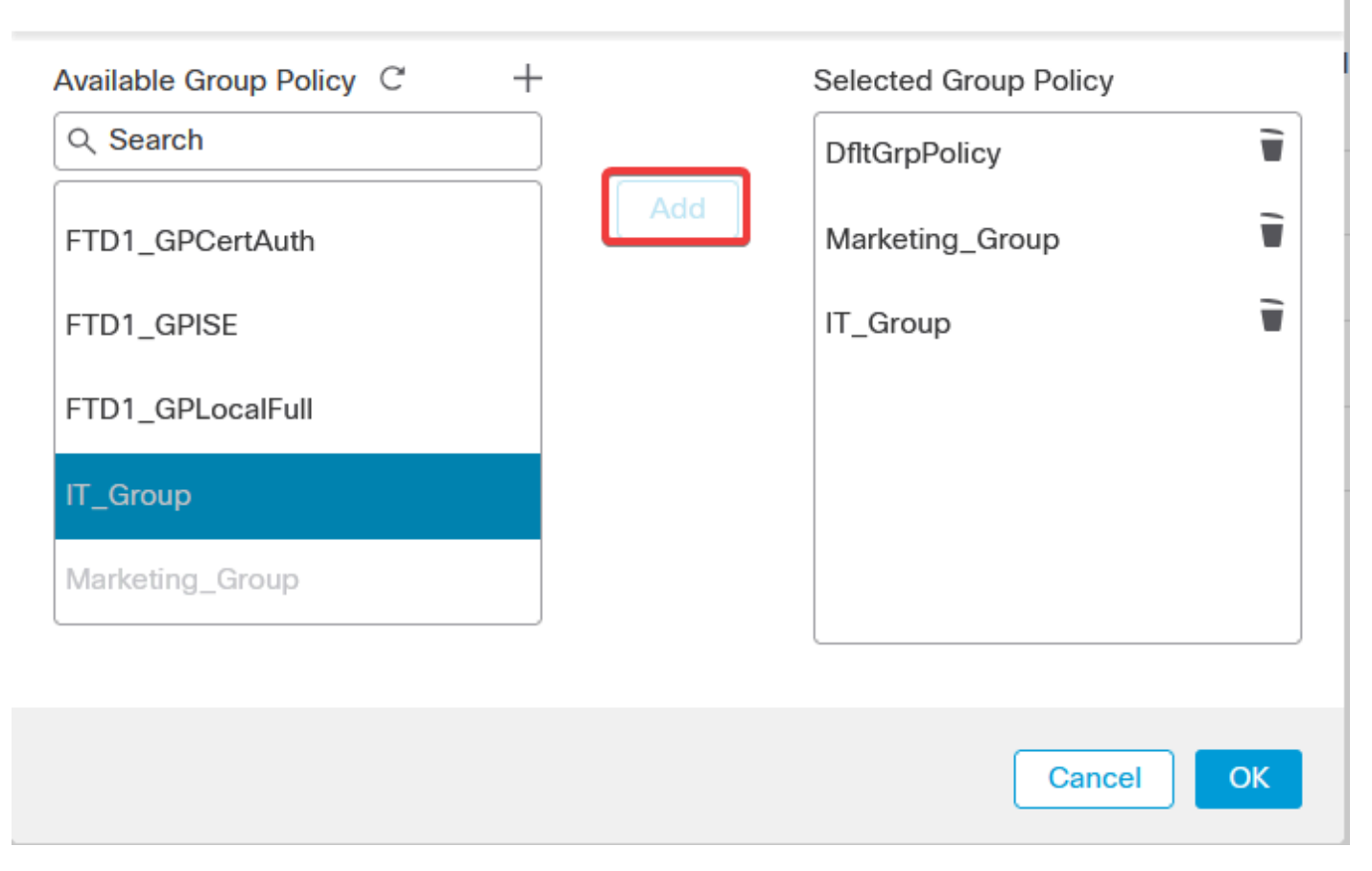

0

e. Implementar los cambios.

Paso 3: Configuración de ISE

Paso 3.1: Crear usuarios, grupos y perfiles de autenticación de certificados

a. Inicie sesión en el servidor ISE y navegue hasta Administration > Network Resources > Network Devices.

| Cisco ISE                                                                                                    |                                                                                                    |            |                                                                                                    |                                                                 |                                                                                     |  |
|----------------------------------------------------------------------------------------------------|----------------------------------------------------------------------------------------------------|------------|----------------------------------------------------------------------------------------------------|-----------------------------------------------------------------|-------------------------------------------------------------------------------------|--|
| Dashboard                                                                                                    | Context Visibility                                                                                                    | Operations | Policy                                                                                                    | Administration                                                  | Work Centers                                                                        |  |
| Recent Pages                                                                                                    | Sustam                                                                                                    |            | Notwork Posour                                                                                                    | 505                                                             | nyGrid Services                                                                     |  |
| Live Logs<br>Users<br>Policy Sets<br>External Identity Sources<br>Certificate Provisioning<br>Authorization Profiles | Deployment<br>Licensing<br>Certificates<br>Logging<br>Maintenance<br>Upgrade<br>Health Checks<br>Backup & Restore<br>Admin Access |            | Network Devic<br>Network Devic<br>External RADIU<br>RADIUS Serve<br>NAC Managers<br>External MDM<br>Location Servi | es<br>e Groups<br>le Profiles<br>JS Servers<br>r Sequences<br>s | Summary<br>Client Management<br>Diagnostics<br>Settings<br>Feed Service<br>Profiler |  |
|                                                                                                    | Settings                                                                                                    |            | Device Portal M                                                                                                    | anagament                                                       | Threat Centric NAC                                                                  |  |
|                                                                                                    | Identity Management                                                                                                    |            | Blocked List<br>BYOD                                                                                               |                                                                 | Third Party Vendors                                                                 |  |
|                                                                                                    | Identities                                                                                                    |            | Client Provisio                                                                                                    | visioning                                                       |                                                                                     |  |
|                                                                                                    | External Identity Sources                                                                                                    |            | Mobile Device                                                                                                    | Management                                                      |                                                                                     |  |
|                                                                                                    |                                                                                                    |            | My Devices                                                                                                    |                                                                 |                                                                                     |  |
| Shortcuts                                                                                                    | Settings                                                                                                    |            | Custom Portal<br>Settings                                                                                          |                                                                 |                                                                                     |  |
| esc) - Collapse menu<br>Make a wish                                                                                  |                                                                                                    |            |                                                                                                    |                                                                 |                                                                                     |  |

b. Haga clic Add para configurar el firewall como cliente AAA.

| Network Devices |       |           |                      |               |                  |             |  |  |  |
|-----------------|-------|-----------|----------------------|---------------|------------------|-------------|--|--|--|
| 0 Edit          | + Add | Duplicate | ني Import 🔥 Export 🗸 | Generate PAC  | Delete 🗸         |             |  |  |  |
|                 | Name  | ∧ IP/Mask | Profile Name         | Location      | Туре             | Description |  |  |  |
|                 | FTD   |           | 🗰 Cisco 🧻            | All Locations | All Device Types |             |  |  |  |

c. Ingrese los campos Network Device Name y IP Address y luego marque la RADIUS Authentication settings casilla y agregue el valor shared secret. This debe ser el mismo que se utilizó cuando se creó el objeto RADIUS Server en FMC. Haga clic ensave.

| Network Devices List | > FTD         |
|----------------------|---------------|
| Network Device       | es            |
|                      |               |
| Name                 | FTD           |
| Description          |               |
| Description          |               |
|                      |               |
| IP Address           | × IP : / 32 ♀ |

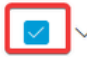

RADIUS Authentication Settings

**RADIUS UDP Settings** 

| Protocol      | RADIUS          |      |
|---------------|-----------------|------|
| Shared Secret | •••••           | Show |
| Use Second    | Shared Secret 🕠 |      |

d. Acceda aAdministration > Identity Management > Groups.

| Cisco ISE                                                                                  | Q What page are you looking                                                                                                    | for?       |                                                                                                    |                                                         |                                                                                     |   |
|--------------------------------------------------------------------------------------------|----------------------------------------------------------------------------------------------------|------------|----------------------------------------------------------------------------------------------------|---------------------------------------------------------|-------------------------------------------------------------------------------------|---|
| Dashboard                                                                                  | Context Visibility                                                                                                    | Operations | Policy                                                                                                    | Administration                                          | Work Centers                                                                        |   |
| Recent Pages                                                                               | System                                                                                                    |            | Network Resour                                                                                                    | ces                                                     | pxGrid Services                                                                     |   |
| Live Logs<br>Users<br>Policy Sets<br>External Identity Sources<br>Certificate Provisioning | Deployment<br>Licensing<br>Certificates<br>Logging<br>Maintenance<br>Upgrade<br>Heaith Checks<br>Backup & Restore<br>Admin Access |            | Network Devic<br>Network Devic<br>Network Devic<br>External RADIU<br>RADIUS Serve<br>NAC Managers<br>External MDM<br>Location Servi | es<br>e Groups<br>e Profiles<br>IS Servers<br>Sequences | Summary<br>Client Management<br>Diagnostics<br>Settings<br>Feed Service<br>Profiler |   |
|                                                                                            | Settings                                                                                                    |            | Device Portal Ma                                                                                                    | nagement                                                | Threat Centric NAC                                                                  |   |
|                                                                                            | Identity Management<br>Identities<br>Groups<br>External Identity Sources<br>Identity Source Sequences                             |            | Blocked List<br>BYOD<br>Certificate Pro<br>Client Provisio<br>Mobile Device<br>My Devices                                           | visioning<br>ning<br>Management                         | Third Party Vendors                                                                 |   |
| Shortcuts                                                                                  | Settings                                                                                                    |            | Custom Portal<br>Settings                                                                                                    | Files                                                   |                                                                                     |   |
| Ctrl ] + [/] - Expand menu<br>esc ] - Collapse menu                                        |                                                                                                    |            |                                                                                                    |                                                         |                                                                                     | 6 |

e. Haga clic en User Identity Groupsy, a continuación, haga clic en Add.

Introduzca el nombredel grupo y haga clic ensubmit.

| Identity Groups          | User Identity Groups    |
|--------------------------|-------------------------|
| < 🖼 🍥                    |                         |
| > 🗅 User Identity Groups | Name                    |
|                          | Group X                 |
|                          | 🗌 🍕 IT Group            |
|                          | C Arrow Marketing Group |
|                          |                         |

#### User Identity Groups > New User Identity Group

| Identity Gr | roup     |           |       |
|-------------|----------|-----------|-------|
| * Name      | IT_Group |           |       |
| Description |          |           |       |
|             |          |           |       |
|             |          | Submit Ca | ancel |
|             |          |           |       |
|             |          |           |       |

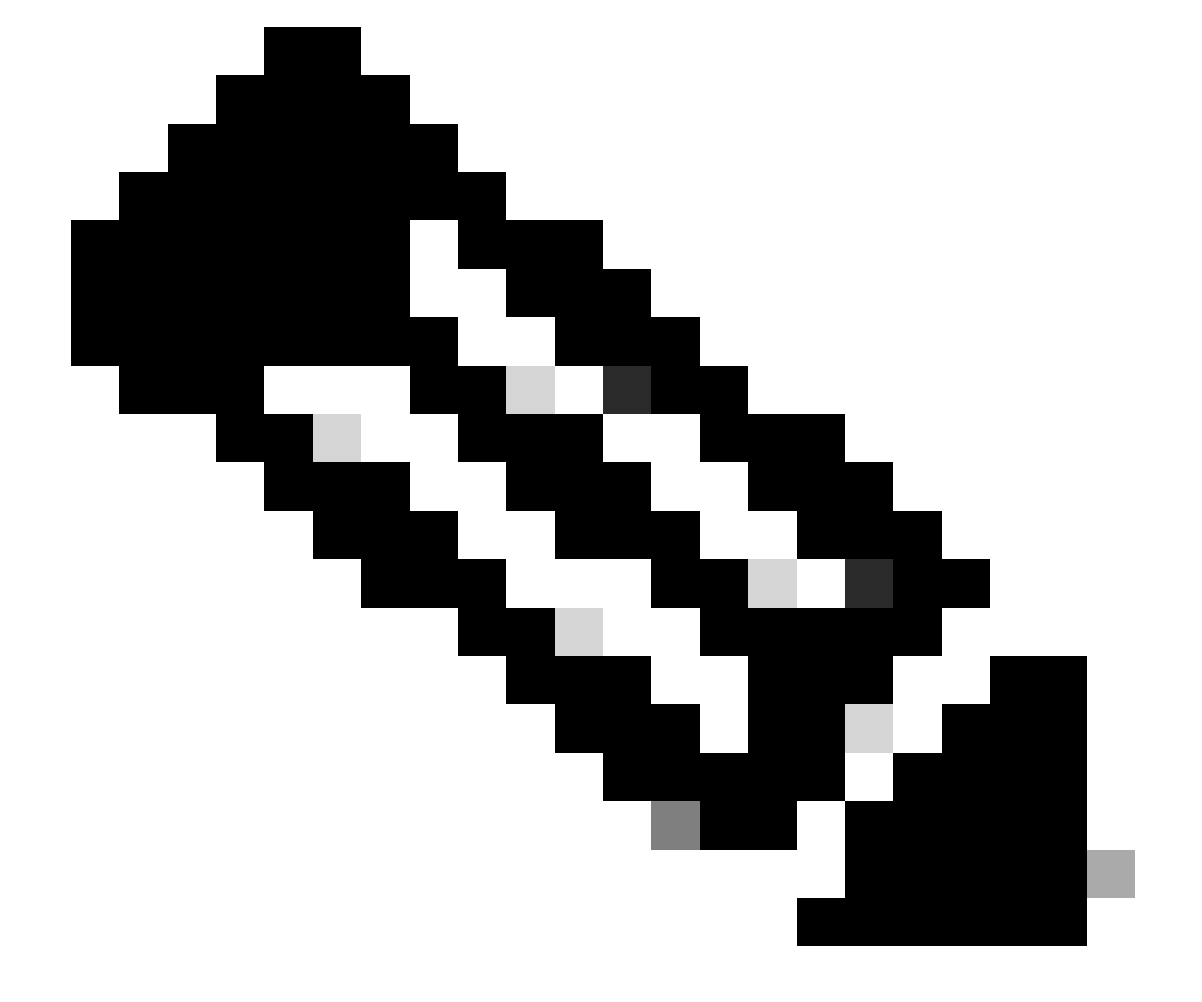

Nota: Repita este procedimiento para crear tantos grupos como sea necesario.

d. Acceda a Administration > Identity Management > Identities.

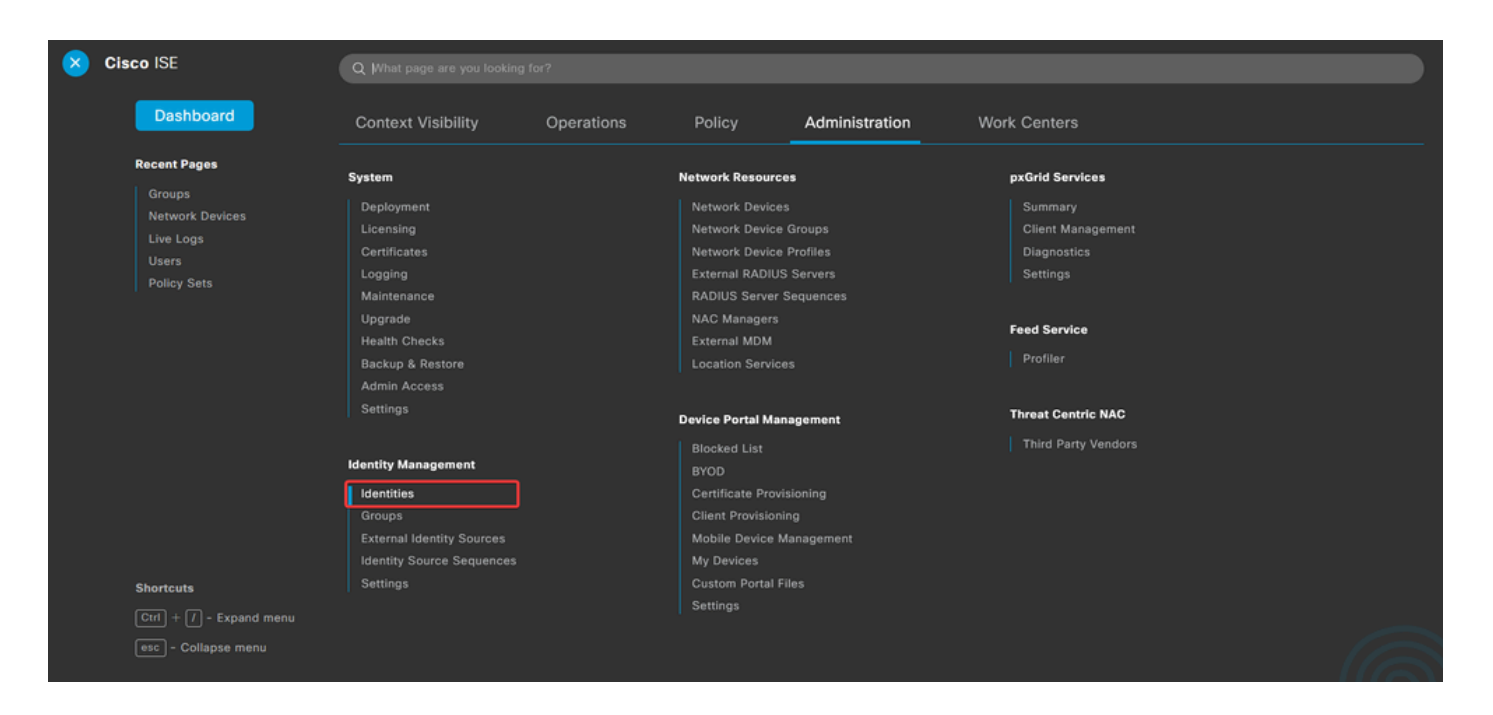

e. Haga clicAddpara crear un nuevo usuario en la base de datos local del servidor.

Introduzca elusernamey Login Password. A continuación, desplácese hasta el final de esta página y seleccione la opciónUser Group.

Haga clic en save.

#### Network Access Users

| 0 Edit | + Add     | 🋞 Change Status 🗸 | 🕁 Import 🔥 Export | 🗸 📋 Dele   | te 🗸 📋 Du | plicate       |                    |       |
|--------|-----------|-------------------|-------------------|------------|-----------|---------------|--------------------|-------|
|        | Status    | Username          | > Description     | First Name | Last Name | Email Address | User Identity Grou | Admin |
|        | 🗹 Enabled | 9 user1           |                   |            |           |               | IT Group           |       |
|        | Enabled   | 9 user2           |                   |            |           |               | Marketing Group    |       |

#### ✓ Network Access User

| * Username user1                |                   |                       |
|---------------------------------|-------------------|-----------------------|
| Status Enabled V                |                   |                       |
| Email                           |                   |                       |
| ✓ Passwords                     |                   |                       |
| Password Type: Internal Users 🗸 |                   |                       |
| Password                        | Re-Enter Password |                       |
| * Login Password                | ••••••            | Generate Password (i) |
| Enable Password                 |                   | Generate Password (i) |
|                                 |                   |                       |
| v User Groups                   |                   |                       |
|                                 |                   |                       |

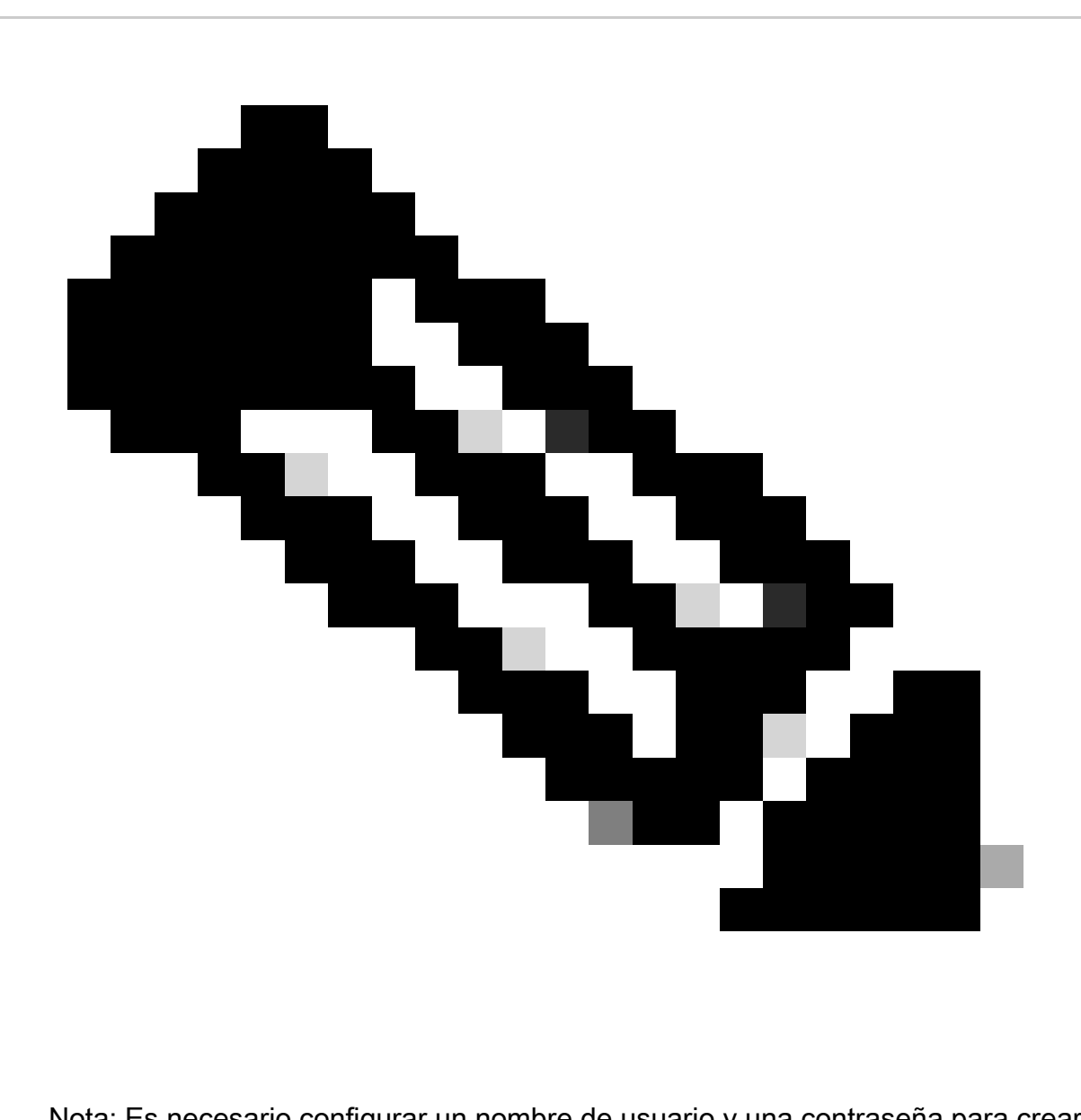

Nota: Es necesario configurar un nombre de usuario y una contraseña para crear usuarios internos. Aunque no es necesario para la autenticación RAVPN, que se realiza mediante certificados, estos usuarios se pueden utilizar para otros servicios internos que requieren una contraseña. Por lo tanto, asegúrese de utilizar una contraseña segura.

f. Desplácese hasta Administration > Identity Management > External Identify Sources.

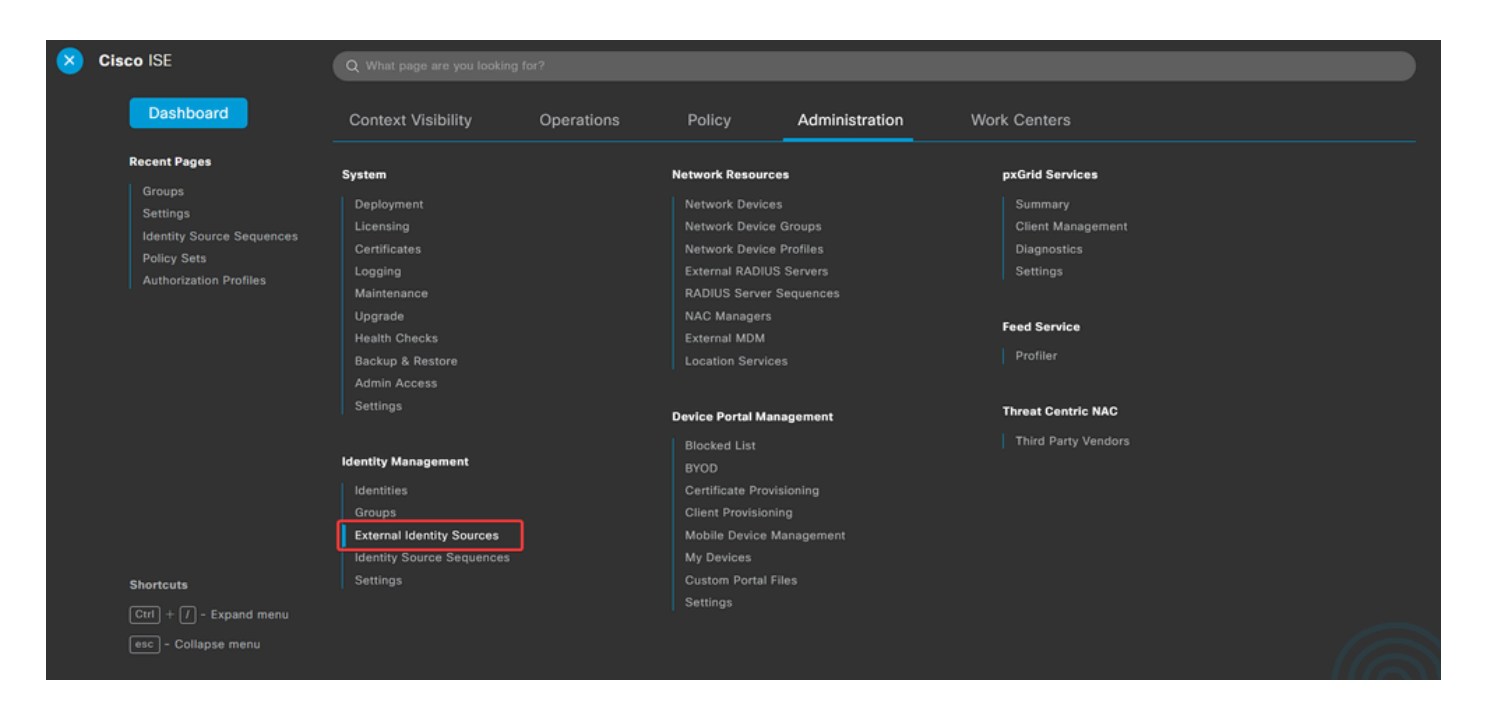

g. Haga clicAddpara crear UNa Certificate Authentication Profile.

El perfil de autenticación de certificados especifica cómo se validan los certificados de cliente, incluidos los campos del certificado que se pueden comprobar (nombre alternativo del sujeto, nombre común, etc.).

| External Identity Sources          | Certificate Authentication Profile                     |
|------------------------------------|--------------------------------------------------------|
| Certificate Authentication Profile | C Edit + Add Duplicate Delete                          |
| LDAP                               | Name   Description                                     |
| C ODBC                             | Certificate_Profile Certificate Authorization Profile. |
| C RADIUS Token                     |                                                        |
| C RSA SecurID                      |                                                        |
| SAML Id Providers                  |                                                        |
| Social Login                       |                                                        |

Certificate Authentication Profiles List > Certificate\_Profile

#### Certificate Authentication Profile

| * Name                                                               | Certificate_Profile                                                                                             |
|----------------------------------------------------------------------|----------------------------------------------------------------------------------------------------|
| Description                                                          | Certificate Authorization Profile.                                                                              |
| Identity Store                                                       | [not applicable] V                                                                                              |
| Use Identity From                                                    | • Certificate Attribute Subject - Common Name V 🕡                                                               |
|                                                                      | O Any Subject or Alternative Name Attributes in the Certificate (for Active Directory Only) (i)                 |
| Match Client Certificate Against<br>Certificate In Identity Store () | <ul> <li>Never</li> <li>Only to resolve identity ambiguity</li> <li>Always perform binary comparison</li> </ul> |

Paso 3.2: Configurar la política de autenticación

La directiva de autenticación se utiliza para autenticar que la solicitud se origina en el firewall y en el perfil de conexión específico.

a. Desplácese hasta Policy > Policy Sets.

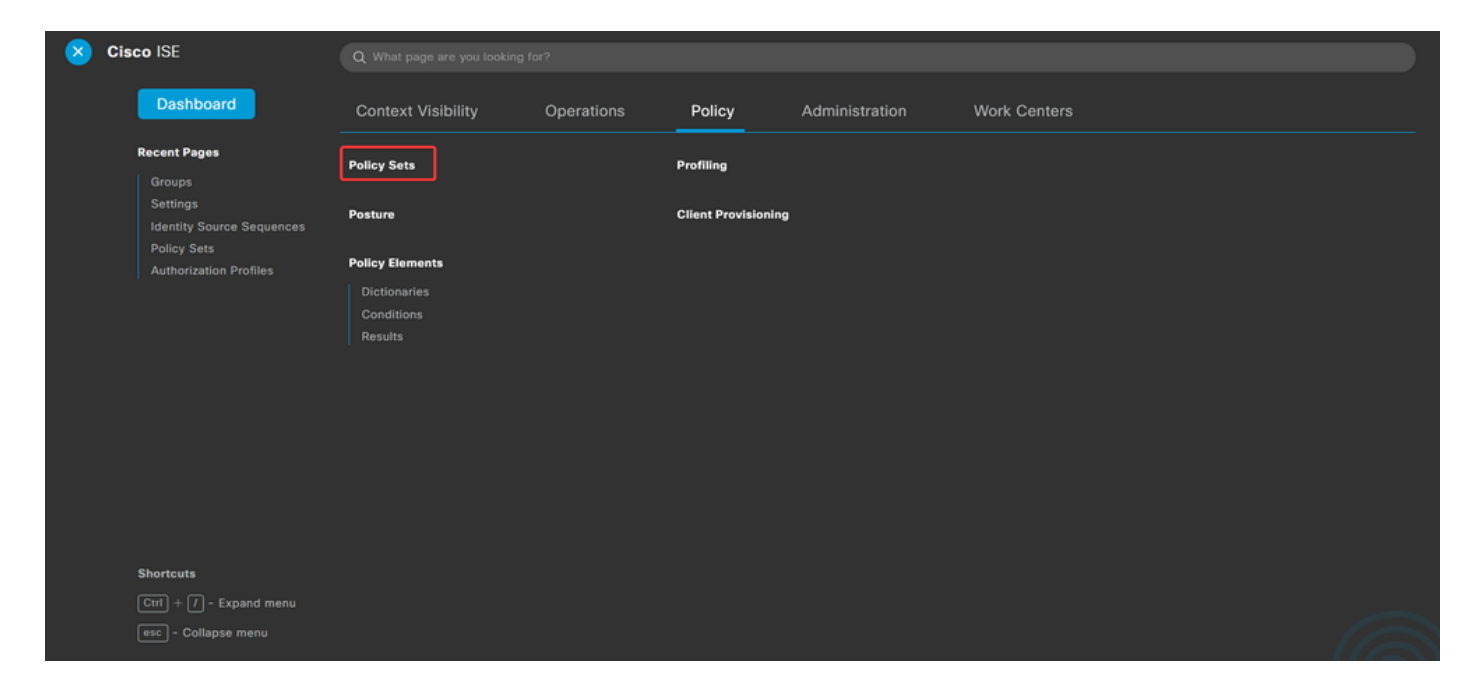

Seleccione la política de autorización predeterminada haciendo clic en la flecha en el lado derecho de la pantalla:

| Policy Sets |                 |                    |            |   | Reset                   | Reset Policyse | t Hitcour | nts     | Save |
|-------------|-----------------|--------------------|------------|---|-------------------------|----------------|-----------|---------|------|
| 🕂 Status    | Policy Set Name | Description        | Conditions |   | Allowed Protocols / Ser | ver Sequence   | Hits      | Actions | View |
| Q Search    | h               |                    |            |   |                         |                |           |         |      |
|             |                 |                    |            | + |                         |                |           |         |      |
| ٥           | Default         | Default policy set |            |   | Default Network Acces   | ss 🐼 🖂 +       | 23        | 鐐       | >    |
|             |                 |                    |            |   |                         |                |           |         |      |
|             |                 |                    |            |   |                         |                | Reset     |         | Save |

b. Haga clic en la flecha del menú desplegable juntoAuthentication Policya para expandirlo. Luego, haga clic en el add (+) icono para agregar una nueva regla.

| $\sim$ Authentication Policy (2) |            |  |     |      |         |
|----------------------------------|------------|--|-----|------|---------|
| 🕀 Status Rule Name               | Conditions |  | Use | Hits | Actions |
| Q Search                         |            |  |     |      |         |

Introduzca el nombre de la regla y seleccione eladd (+)icono en la columna Condiciones.

| ∨ Auth | entication Policy (2) |            |   |                                                        |             |
|--------|-----------------------|------------|---|--------------------------------------------------------|-------------|
| ۲      | Status Rule Name      | Conditions |   | Use Hi                                                 | its Actions |
| Q      | Search                |            |   |                                                        |             |
| H      | RAVPN_CertUsers       |            | + | Internal Users ( ) · · · · · · · · · · · · · · · · · · | ţĝş         |

c. Haga clic en el cuadro de texto Attribute Editor y haga clic en el<sub>NAS-IP-Address</sub>icono. Introduzca la dirección IP del firewall.

| Conditions Studio                               |                                                          | 8 ×          |
|-------------------------------------------------|----------------------------------------------------------|--------------|
| Library                                         | Editor                                                   |              |
| Search by Name<br>♥ □ ▲ ● 및 및 ₽ ₪ 0 ඕ 0 1 0 % % | Click to add an attribute Select attribute for condition | 8            |
| Catalyst_Switch_Local_Web_Aut<br>hentication    |                                                          |              |
| EAP-MSCHAPv2                                    | Dictionary Attribute ID Info                             |              |
| EAP-TLS                                         | All Dictionaries V nas X ID                              | <sup>1</sup> |
| E MAC_in_SAN                                    |                                                          |              |

d. Haga clic New y, a continuación, agregue el otro atributoTunnel-Group-name. Introduzca elConnection Profilenombre configurado en el FMC.

## **Conditions Studio**

#### Library

Search by Name

EAP-MSCHAPv2

EAP-TLS

E MAC\_in\_SAN

#### Editor $^{\otimes}$ Radius-NAS-IP-Address 0 Equals 🗸 . Catalyst\_Switch\_Local\_Web\_Aut hentication 8 Click to add an attribute Α... Select attribute for condition × 0 0 1 ø -8 Ę. P . P <u></u> Dictionary Attribute ID Info All Dictionaries 🗸 tunnel-group-name × Cisco-VPN3000 CVPN3000/ASA/PIX7x-Tunnel-Group-Name 146 ь

## Conditions Studio

: E Switch\_Web\_Authentication

:: E Switch\_Local\_Web\_Authenticatio

| Library                                      | Editor |                                                  | 0         |
|----------------------------------------------|--------|--------------------------------------------------|-----------|
| Search by Name                               | \$ £   | Radius·NAS-IP-Address                            | ®®        |
| Catalyst_Switch_Local_Web_Aut<br>hentication |        | Cisco-VPN3000-CVPN3000/ASA/PIX7x-Tunnel-Group-Na | $\otimes$ |
| EAP-MSCHAPv2                                 | A ~    | k<br>Equals → FTDLCertAuth                       |           |
| EAP-TLS                                      |        |                                                  |           |
| E MAC_in_SAN                                 |        | + NEW AND OR                                     |           |
| Switch_Local_Web_Authenticatio               | )      | Set to 'Is not' Duplicate                        | Save      |

e. En la columna Usar, seleccione el Certificate Authentication Profile que se ha creado. Al hacerlo, especifica la información definida en el perfil que se utiliza para identificar a los usuarios.

| $\sim$ Authentication Policy (2) |          |                 |     |                |                     |      |         |
|----------------------------------|----------|-----------------|-----|----------------|---------------------|------|---------|
| Ð                                | Status   | Rule Name       | Con | ditions        | Use                 | Hits | Actions |
| 0                                | ζ Search |                 |     |                |                     |      |         |
|                                  | 0        | RAVPN_CertUsers | 11  | VerifyCertAuth | Certificate_Profile | 7    | ŵ       |

Haga clic ensave.

Paso 3.3: Configuración de la política de autorización

0 ×

0 × a. Haga clic en la flecha del menú desplegable juntoAuthorization Policya para expandirlo. Luego, haga clic en el add (+) icono para agregar una nueva regla.

| $\sim$ Authorization Policy (13) |            |          |                 |      |         |
|----------------------------------|------------|----------|-----------------|------|---------|
|                                  |            | Results  |                 |      |         |
| 🕀 Status Rule Name               | Conditions | Profiles | Security Groups | Hits | Actions |
| Q Search                         |            |          |                 |      |         |

Introduzca el nombre de la regla y seleccione el add (+) icono en la columna Condiciones.

| $\vee$ Authorization Policy (13) |            |   |                     |                           |      |           |
|----------------------------------|------------|---|---------------------|---------------------------|------|-----------|
|                                  |            |   | Results             |                           |      |           |
| (+) Status Rule Name             | Conditions |   | Profiles            | Security Groups           | Hits | Actions   |
| Q Search                         |            |   |                     |                           |      |           |
| IT_Group_Policy                  |            | + | Select from list ~+ | Select from list $\vee$ + |      | <u>نې</u> |

b. Haga clic en el cuadro de texto Attribute Editor y haga clic en el Identity groupicono. Seleccione el Identity group - Name atributo.

0 X

| Conditions Studio                            |         |        |                          |                    |       |      |    |     |
|----------------------------------------------|---------|--------|--------------------------|--------------------|-------|------|----|-----|
| Library                                      |         | Editor |                          |                    |       |      |    |     |
| Search by Name                               |         |        | E IT_Group               |                    |       |      | ×( | 3   |
|                                              | L 🛛 🗄 🗢 |        | InternalUser-Iden        | tityGroup          |       |      | 8  |     |
| BYOD_is_Registered                           | 0       |        | Select attribute for con | dition             |       |      |    | ×   |
| Catalyst_Switch_Local_Web_Aut<br>hentication | t 🕕     | A 🗸    | •         •         •    |                    | B © 1 | ø    | ម  | (î: |
| E Compliance_Unknown_Devices                 | 0       |        | Dictionary               | Attribute          | ID    | Info |    |     |
| Compliant_Devices                            | 0       |        | All Dictionaries         | Attribute          | ID    |      |    |     |
| E FAP-MSCHAPy2                               | Ο       |        | A CWA                    | CWA_ExternalGroups |       | ()   |    |     |
|                                              | 0       |        | A IdentityGroup          | Description        |       | 0    | _  |     |
| EAP-TLS                                      | 0       |        | 4 IdentityGroup          | Name               |       | 0    |    |     |
|                                              |         |        |                          |                    |       |      | _  |     |
| : Guest_Flow                                 | 0       |        | InternalUser             | IdentityGroup      |       | ()   |    |     |

Seleccione<sub>Equals</sub>como operador y, a continuación, haga clic en la flecha del menú desplegable para mostrar las opciones disponibles y seleccione User Identity Groups:

## **Conditions Studio**

| Library                       | Ec      | ditor |             |            |            |                                              |          |
|-------------------------------|---------|-------|-------------|------------|------------|----------------------------------------------|----------|
| Search by Name                |         |       | E IT_Gro    | oup        |            |                                              | ×××      |
|                               | چ<br>پڑ |       |             | InternalUs | ser∙ldenti | ityGroup                                     | *        |
| BYOD_is_Registered            | 0       |       | ŝ           | Equals     | ~          | Choose from list or type                     |          |
| Catalyst_Switch_Local_Web_Aut | 0       | A 🗸   |             |            |            | User Identity Groups:GuestType_SocialLogin ( | default) |
|                               |         |       |             |            |            | User Identity Groups:GuestType_Weekly (defa  | ult)     |
| Compliance_Unknown_Devices    | 0       |       | +           |            |            | User Identity Groups:IT Group                |          |
| Compliant_Devices             | 0       | s     | et to 'ls n | ot'        |            | User Identity Groups:Marketing Group         |          |
| EAP-MSCHAPv2                  | 0       |       |             |            |            | User Identity Groups:OWN_ACCOUNTS (defau     | lt)      |

c. En la columna Profiles, haga clic en eladd (+)icono y seleccione Create a New Authorization Profile.

| ✓ Aut    | norization | Policy (13)                 |                             |         |                 |                                                              |                            |                     |         |              |
|----------|------------|-----------------------------|-----------------------------|---------|-----------------|--------------------------------------------------------------|----------------------------|---------------------|---------|--------------|
|          |            |                             |                             |         |                 | Results                                                      |                            |                     |         |              |
| ٠        | Status     | Rule Name                   | Cond                        | litions |                 | Profiles                                                     | Security Groups            | Hits                | Actions |              |
| Q Search |            |                             |                             |         |                 |                                                              |                            |                     |         |              |
|          | 0          | IT_Group_Policy             | AND                         |         | IT_Group        | Select from list                                             | Select from list $\sim$ +  |                     | 礅       |              |
|          |            |                             |                             |         | Wireless_Access | Create a New Authorization Profile                           |                            |                     | ~~~     |              |
|          | 0          | Wireless Black List Default | Wireless Black List Default | AND     | 8               | IdentityGroup-Name EQUALS Endpoint Identity Groups:Blacklist | blackhole_wheless_Au X V T | Select from list V+ | 0       | <u>{</u> \$} |

## Ingrese el perfilName.

| * Name                    | IT_Group_Profile |   |   |
|---------------------------|------------------|---|---|
| Description               |                  |   |   |
|                           |                  |   |   |
|                           |                  |   |   |
| * Access Type             | ACCESS_ACCEPT    | ~ | - |
| Network Device Profile    | 👑 Cisco 🗸 🕀      |   |   |
| Service Template          |                  |   |   |
| Track Movement            |                  |   |   |
| Agentless Posture         |                  |   |   |
| Passive Identity Tracking |                  |   |   |
|                           |                  |   |   |

#### Authorization Profile

Desplácese hasta Common Tasks y active ASA VPN. A continuación, escriba el group policy name, que debe ser el mismo que el creado en el FMC.

| $\sim$ Common Tasks |          |   |
|---------------------|----------|---|
| 🗹 ASA VPN           | IT_Group | ~ |
| AVC Profile Name    |          |   |
| UDN Lookup          |          |   |
|                     |          |   |

Los atributos que vienen a continuación se asignaron a cada grupo:

| ` | <ul> <li>Attributes Details</li> </ul> |
|---|----------------------------------------|
|   | Access Type = ACCESS_ACCEPT            |
|   | Class = IT_Group                       |
|   |                                        |

Click Save.

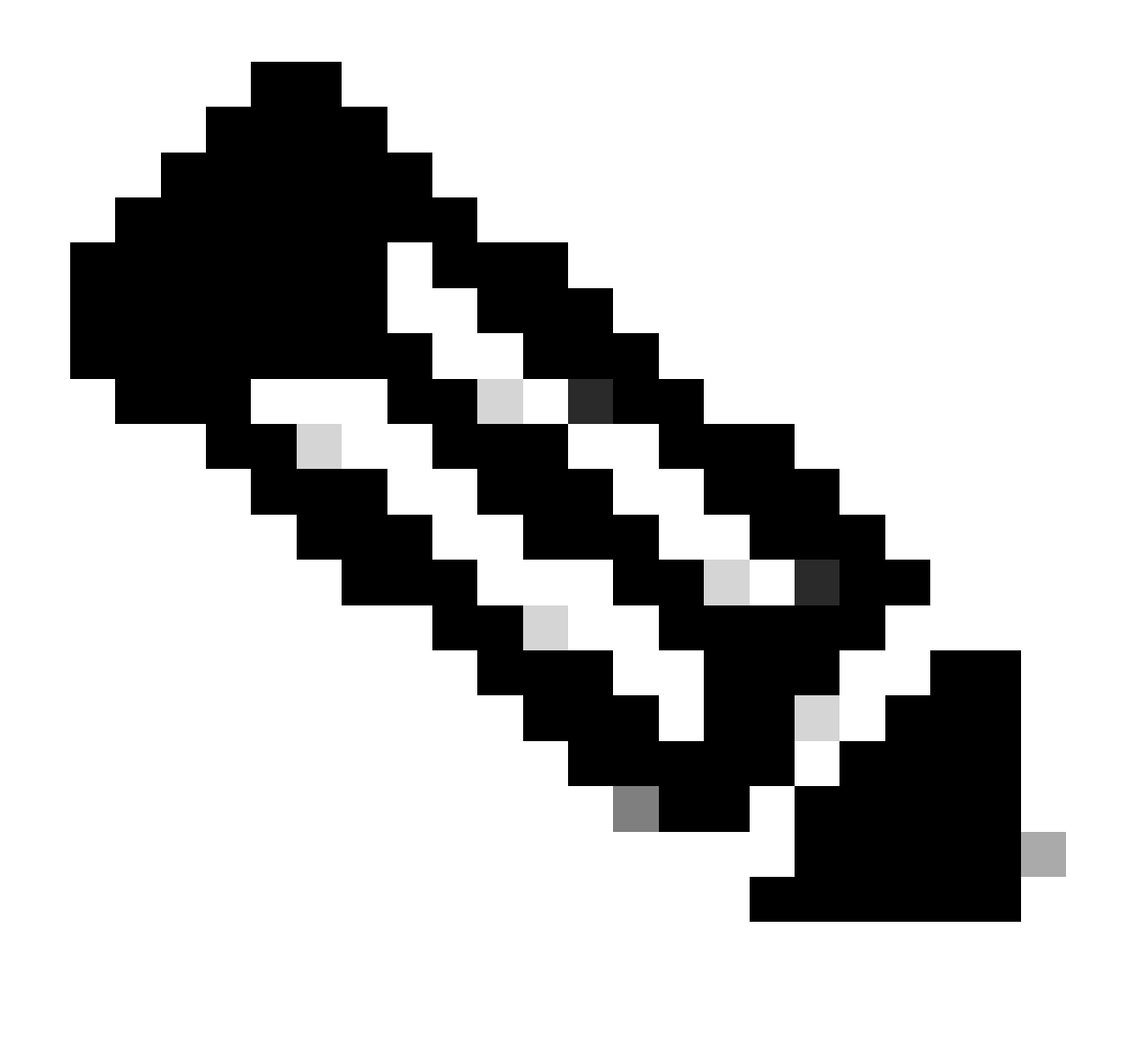

Nota: Repita el paso 3.3: Configure la política de autorización para cada grupo que se creó.

## Verificación

1. Ejecute el comando<sub>show vpn-sessiondb</sub> anyconnecty verifique si el usuario está utilizando la política de grupo correcta.

<#root>

firepower#

show vpn-sessiondb anyconnect

Session Type : AnyConnect

Username : user1

: 64 Index Public IP Assigned IP : 192.168.55.2 : Protocol : AnyConnect-Parent : AnyConnect Premium License : AnyConnect-Parent: (1)none Encryption Hashing : AnyConnect-Parent: (1)none Bytes Tx : 15084 Bytes Rx : 99611 Group Policy : IT\_Group Tunnel Group : FTD\_CertAuth : 22:21:43 UTC Tue Oct 22 2024 Login Time : 3h:03m:50s Duration : 0h:41m:44s Inactivity VLAN Mapping : N/A VLAN : none Audt Sess ID : 96130a0f0004000067182577 Security Grp : none Tunnel Zone : 0 Username : User2 : 70 Index Assigned IP : 192.168.55.3 Public IP : : AnyConnect-Parent SSL-Tunnel DTLS-Tunnel Protocol License : AnyConnect Premium : AnyConnect-Parent: (1)none SSL-Tunnel: (1)AES-GCM-256 DTLS-Tunnel: (1)AES-GCM-256 Encryption : AnyConnect-Parent: (1)none SSL-Tunnel: (1)SHA384 DTLS-Tunnel: (1)SHA384 Hashing Bytes Tx : 15112 Bytes Rx : 19738 Group Policy : Marketing\_Group Tunnel Group : FTD\_CertAuth : 01:23:08 UTC Wed Oct 23 2024 Login Time Duration : 0h:02m:25s : 0h:00m:00s Inactivity VLAN Mapping : N/A VLAN : none Audt Sess ID : 96130a0f0004600067184ffc Security Grp : none Tunnel Zone : 0

```
firepower#
```

2. En la directiva de grupo, puede configurar un mensaje de titular que se muestre cuando el usuario se conecte correctamente. Cada banner se puede utilizar para identificar el grupo que tiene autorización.

| Cisco AnvConnect |                                                                                                    |         |
|------------------|----------------------------------------------------------------------------------------------------|---------|
|                  | <ul> <li>Cisco AnyConnect Secure Mobility Client</li> <li>VPN:<br/>Please respond to banner.</li> </ul> | – – ×   |
|                  | FTD1_CertAuth                                                                                           | Connect |

| Cisco AnyConnect |            |                                         |                  |
|------------------|------------|-----------------------------------------|------------------|
| Marketing Group  | Disconnect |                                         |                  |
|                  |            | Sisco AnyConnect Secure Mobility Client | - 🗆 X            |
|                  |            | VPN:<br>Please respond to banner.       | ✓ Connect        |
|                  |            | <b>¢</b> ()                             | altalta<br>cisco |

3. En los registros activos, compruebe si la conexión está utilizando la directiva de autorización adecuada. Haga clic enDetailsy muestre el informe de autenticación.

| ■ Cisco ISE               |                                                       | Operations · RADIUS |          |          |             |                |          |            |                             |                  | Q (?                   | ) ,a @         |               |
|---------------------------|-------------------------------------------------------|---------------------|----------|----------|-------------|----------------|----------|------------|-----------------------------|------------------|------------------------|----------------|---------------|
| Live Logs Live Sessi      | ons                                                   |                     |          |          |             |                |          |            |                             |                  |                        |                |               |
| Misconfigured Supplicants | ilgured Supplicants 🕕 Misconfigured Network Devices 💿 |                     |          |          |             | RADIUS Drops 🕕 |          |            | Client Stopped Responding 🕕 |                  |                        |                | t Counter 🕕   |
| 0                         |                                                       |                     |          | 0        |             | 0              |          |            |                             | 0                |                        |                | 0             |
|                           |                                                       |                     |          |          |             |                |          |            |                             | Refresh<br>Never | Show<br>Latest 100 rec | Within<br>Last | 30 minu 🗸     |
| Ø Refresh ⊆ Reset Repe    | t Counts 🏦 Export                                     | то 🗸                |          |          |             |                |          |            |                             |                  |                        | V              | Filter 🗸 💮    |
| Time                      | Status                                                | Details             | Repea    | Identity | Endpoint ID | Endpoint       | Authenti | Authoriz   | Authoriz                    | IP Address       | Network De Devic       | e Port         | Identity G    |
| Oct 25, 2024 08:38:03.    | 6 😗                                                   | o                   | 0        | user1    |             | Windows1       | Default  | Default >> | IT_Group                    |                  |                        |                |               |
| Oct 25, 2024 08:38:03.    | 6                                                     | à                   |          | user1    |             | Windows1       | Default  | Default >> | IT_Group                    |                  | FTD                    |                | User Identity |
| Last Undated: Fri Oct 25  | 2024 14-42-41 GM                                      | T-0600 (GM          | T-06:00) |          |             |                |          |            |                             |                  |                        | Record         | is Shown: 2   |

## Troubleshoot

En esta sección se brinda información que puede utilizar para resolver problemas en su configuración.

1. Las depuraciones se pueden ejecutar desde la CLI de diagnóstico del CSF para la autenticación de certificados.

debug crypto ca 14 debug webvpn anyconnect 255 debug crypto ike-common 255

2. Utilice los debugs AAA para verificar la asignación de atributos locales y/o remotos.

debug aaa common 255 debug aaa shim 255 debug aaa authentication debug aaa authorization debug radius all

En ISE:

1. Acceda aOperations > RADIUS > Live Logs.

| 8 | Cisco ISE                                                                                               | Q What page are you looking                                    |            |                                                                                         |                |              |   |
|---|----------------------------------------------------------------------------------------------------|----------------------------------------------------------------|------------|-----------------------------------------------------------------------------------------|----------------|--------------|---|
|   | Dashboard                                                                                               | Context Visibility                                             | Operations | Policy                                                                                  | Administration | Work Centers |   |
|   | Recent Pages<br>Policy Sets<br>Authorization Profiles<br>Results<br>External Identity Sources<br>Groups | RADIUS<br>Live Logs<br>Live Sessions<br>TACACS                 |            | Threat-Centric NAM<br>Troubleshoot<br>Diagnostic Tools<br>Download Logs<br>Debug Wizard | C Live Logs    |              |   |
|   |                                                                                                    | Adaptive Network Control<br>Policy List<br>Endpoint Assignment |            | Reports                                                                                 |                |              |   |
|   | Shortcuts<br>Ctrl + [] - Expand menu<br>esc) - Collapse menu                                            |                                                                |            |                                                                                         |                | G            | 3 |

Live Logs Live Sessions

| Misconfigured Supplicants ①              | Misconfigured N | letwork Devices 🕕 |             | RADIUS Dro  | ps 🕕        |              | Client Stop  | ped Respond      | ing 🕕 |                   | Rej         | oeat Counter 🕕                        |  |
|------------------------------------------|-----------------|-------------------|-------------|-------------|-------------|--------------|--------------|------------------|-------|-------------------|-------------|---------------------------------------|--|
| 0                                        | 0               |                   |             | 0           |             |              | 3            |                  |       |                   | 0           |                                       |  |
| Ø Refresh 🕁 Reset Repeat Counts එ Export | To 🗸            |                   |             |             |             |              |              | Refresh<br>Never | v     | Show<br>Latest 20 | recov L     | thin<br>ast 3 hours ↓<br>∑ Filter ↓ @ |  |
| Time Status                              | Details Repea   | Identity          | Endpoint ID | Endpoint    | Authenti    | Authoriz     | Authoriz     | IP Address       | Ne    | etwork De         | Device Por  | t Identity G                          |  |
| ×                                        | ~               | Identity          | Endpoint ID | Endpoint Pr | Authenticat | Authorizatic | Authorizatic | IP Address       | ~ N   | etwork Device     | Device Port | Identity Gro                          |  |
| Oct 23, 2024 01:26:29.3                  | 0               | User2             |             | Windows1    | Default     | Default >>   | Marketing    |                  | FT    | D                 |             | User Identity                         |  |
| Oct 23, 2024 01:22:29.3 0                | 0               | User2             |             |             |             |              | DenyAccess   |                  | FT    | D                 |             | User Identity                         |  |
| Oct 23, 2024 01:21:46.9 0                | i a             | User2             |             |             |             |              | DenyAccess   |                  | FT    | D                 |             | User Identity                         |  |
| Oct 23, 2024 01:16:33.4 0                | 9               | User2             |             |             |             |              | DenyAccess   |                  | FT    | D                 |             | User Identity                         |  |
| Oct 22, 2024 10:25:14.1                  | 0               | user1             |             | Windows1    | Default     | Default >>   | IT_Group     |                  | FT    | D                 |             | User Identit                          |  |
| Oct 22, 2024 10:24:18.9                  | à               | user1             |             | Windows1    | Default     | Default >>   | IT_Group     |                  | FT    | D                 |             | User Identit                          |  |

Last Updated: Wed Oct 23 2024 12:33:54 GMT-0600 (GMT-06:00)

Records Shown: 6

#### Acerca de esta traducción

Cisco ha traducido este documento combinando la traducción automática y los recursos humanos a fin de ofrecer a nuestros usuarios en todo el mundo contenido en su propio idioma.

Tenga en cuenta que incluso la mejor traducción automática podría no ser tan precisa como la proporcionada por un traductor profesional.

Cisco Systems, Inc. no asume ninguna responsabilidad por la precisión de estas traducciones y recomienda remitirse siempre al documento original escrito en inglés (insertar vínculo URL).